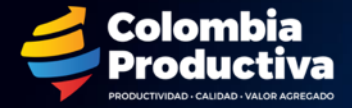

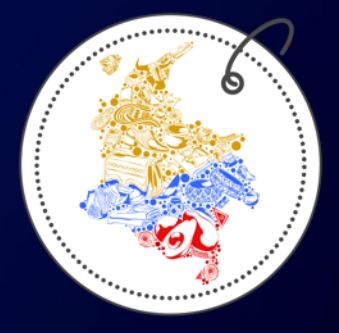

## COMPRA LONUESTRO www.compralonuestro.co

#### **INSTRUCTIVO DE REGISTRO**

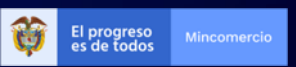

#### Paso 1: acceda al formulario de registro

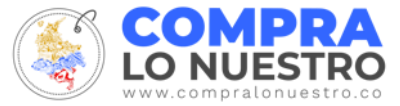

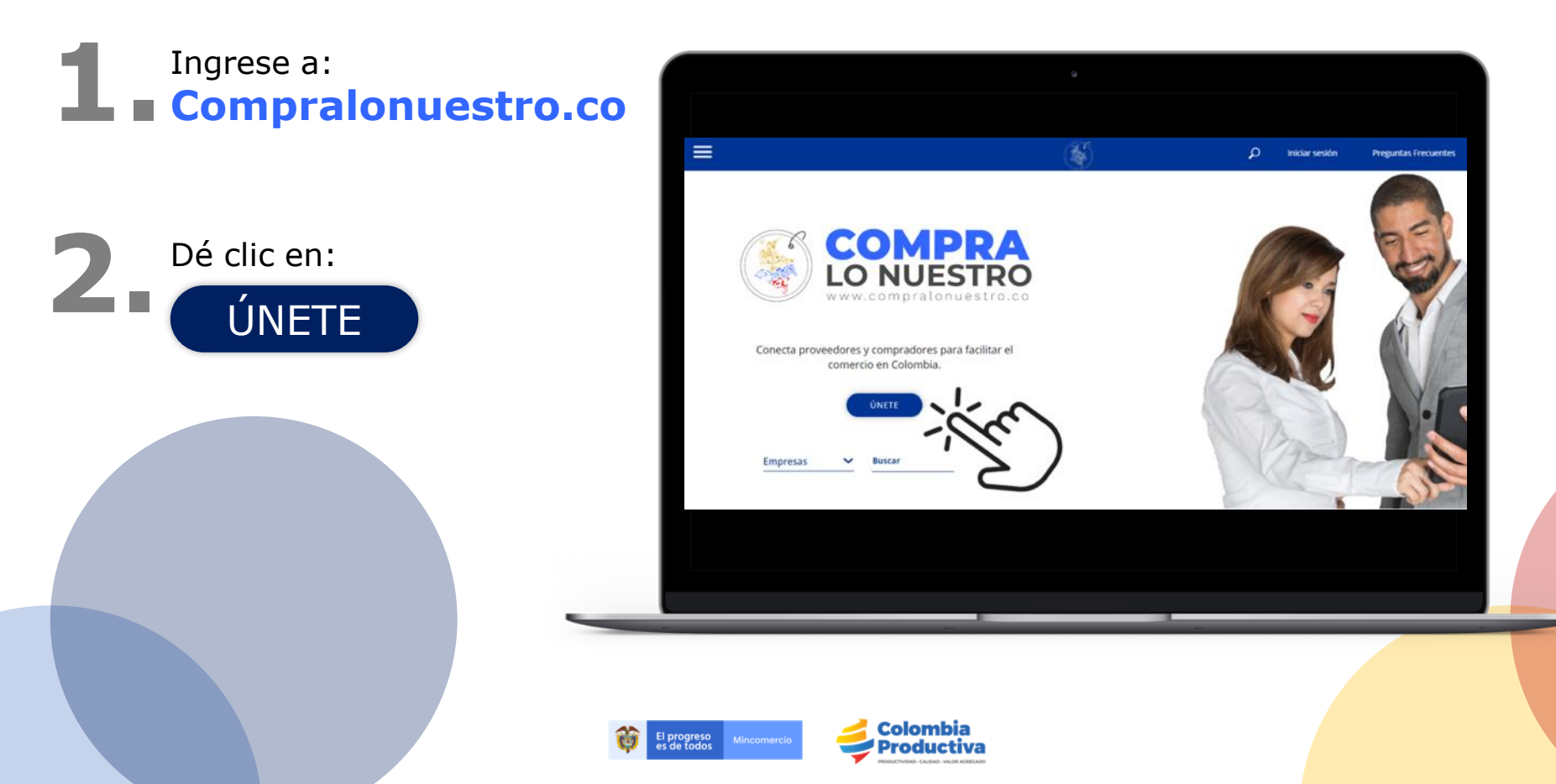

#### Paso 2: registre su cuenta

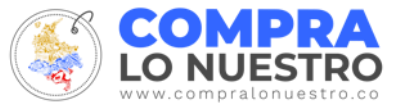

Nombres y apellidos del representante legal

#### Seguridad: Fuerte

Asegúrese de tener una clave que combine números, letras y símbolos

| Cre<br>para ser p              | a tu cuenta personal<br>arte de Compra Lo Nue | stro             |
|--------------------------------|-----------------------------------------------|------------------|
| Andrés                         | Reina                                         |                  |
| Colombia                       |                                               | ~                |
| Masculino                      |                                               |                  |
| · ·····                        | САРТСНА                                       | , march          |
| -                              | ara probar si eres humano                     | y prevenir<br>Is |
| Esta pregunta es p<br>sumicion | es automaticas no deseada                     | -                |

COMPRA LO NUESTRO

> En País, es muy importante seleccionar **"Colombia".** Si selecciona otra opción, el idioma cambiará y se le dificultará el acceso a la plataforma

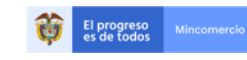

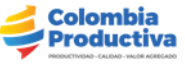

#### Paso 3: confirme su registro

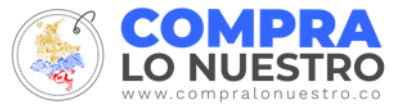

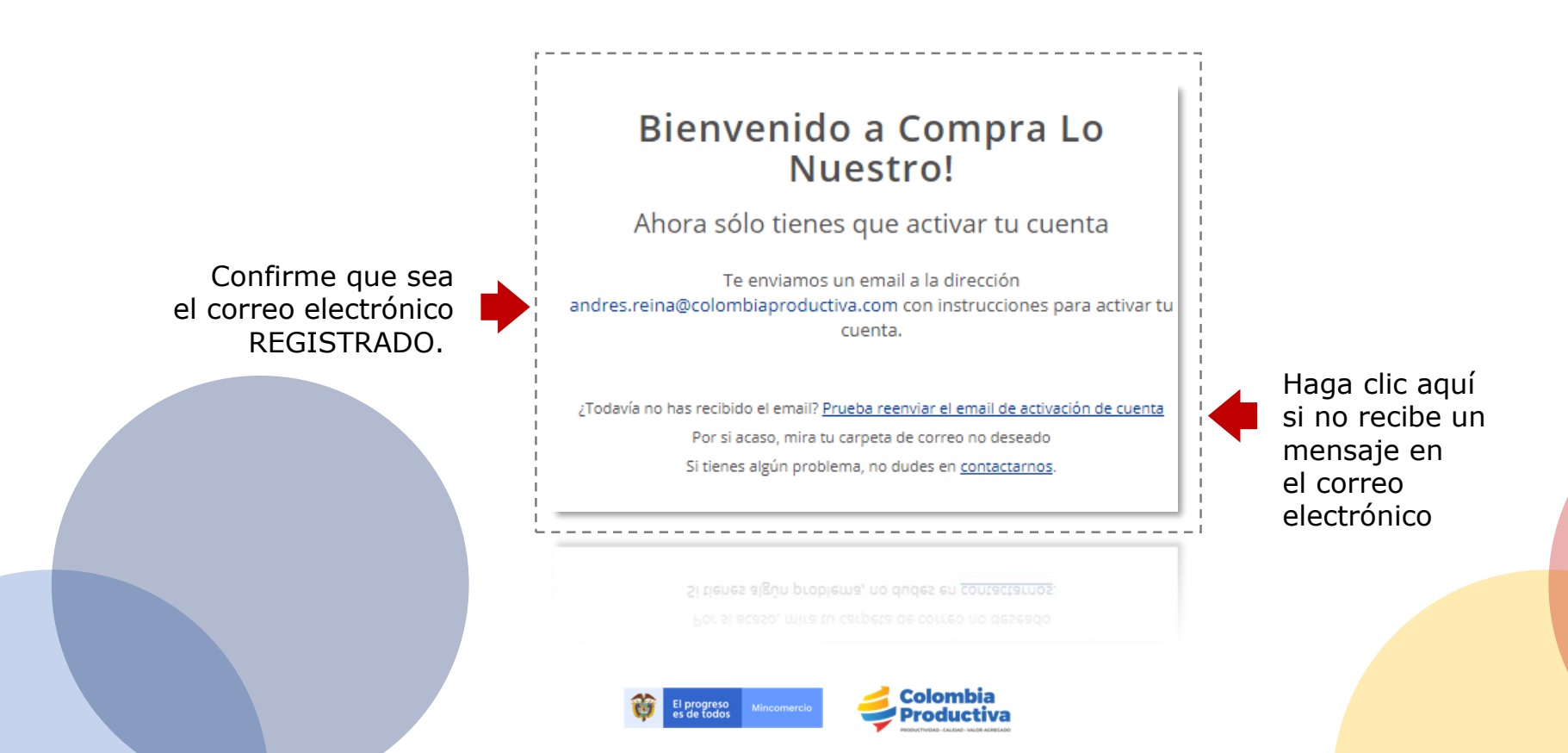

### Paso 4: active su cuenta

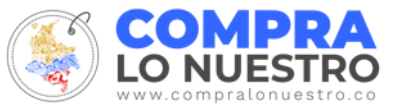

Ingrese a su correo electrónico

Confirme la inscripción en su correo electrónico

Al abrir su correo electrónico recibirá este mensaje.

Clic en:

**ACTIVA TU CUENTA** 

El progreso Mincomercio

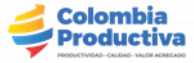

#### Paso 5: cargue su empresa

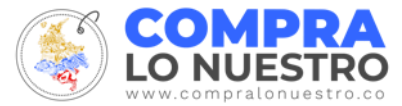

Inicie sesión con su correo electrónico vinculado y la clave que creó al momento de la inscripción

| Incia sesión en Compra Lo Nuestro                                                  | 3 |
|------------------------------------------------------------------------------------|---|
| 🖌 Email                                                                            |   |
| Contraseña                                                                         |   |
| Completa tus datos para ingresar                                                   |   |
| ¿ <u>Olvidaste tu contraseña?</u><br>¿No tienes una cuenta? <u>Regístrate aquí</u> |   |

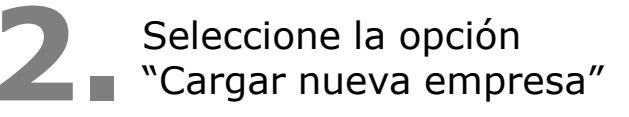

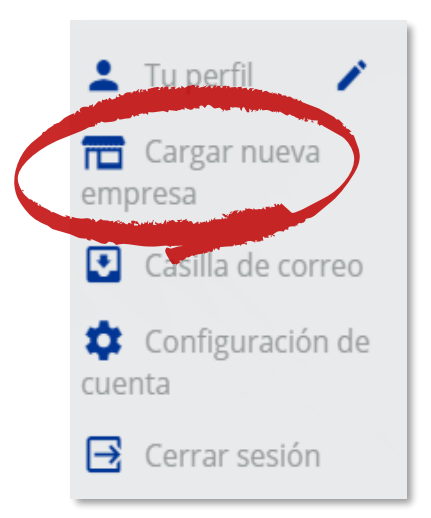

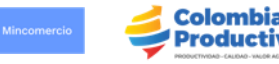

El progreso es de todos

#### Paso 6: ingrese la información general de su empresa

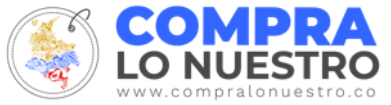

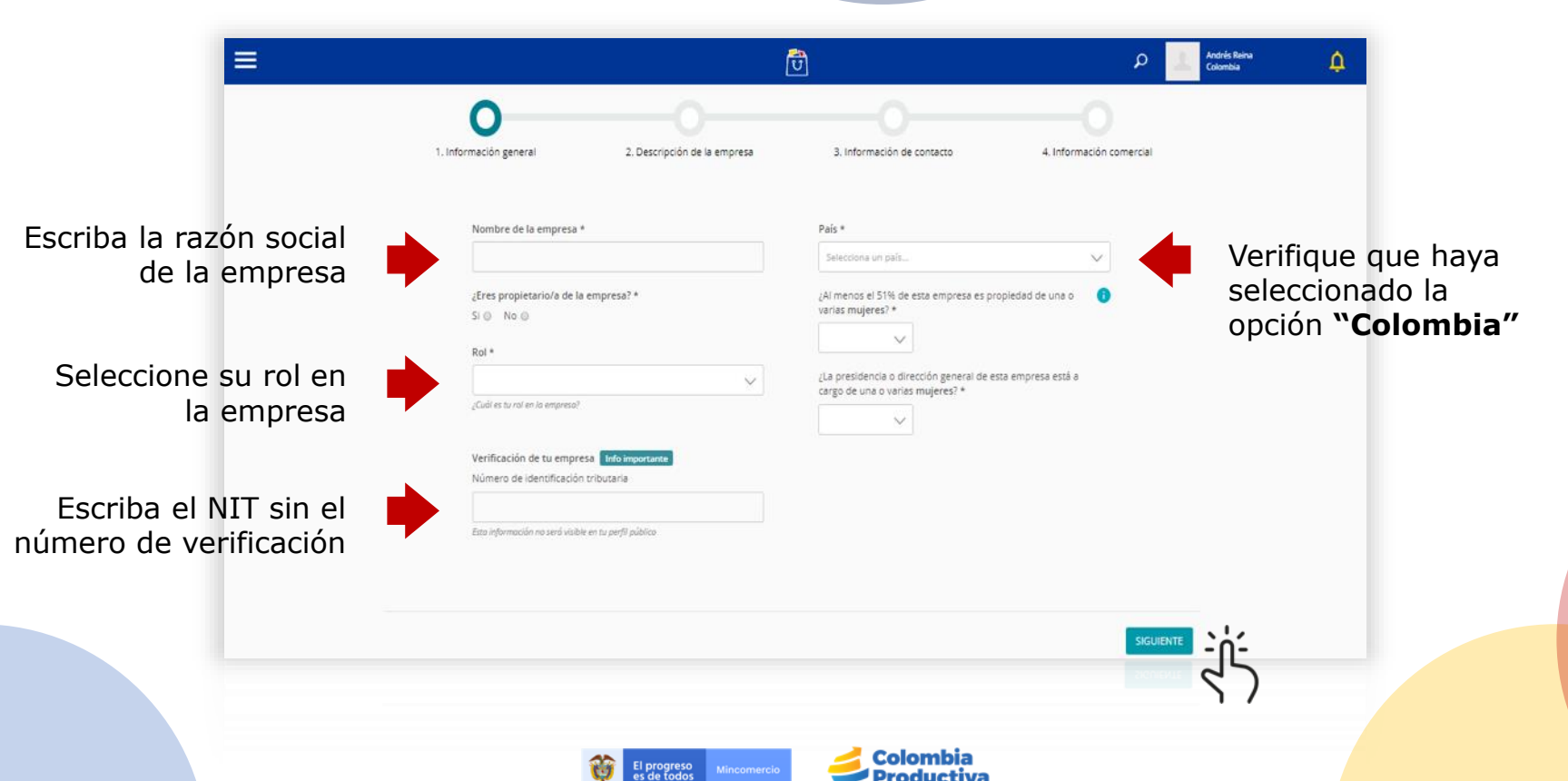

#### Paso 7: realice una descripción de su empresa

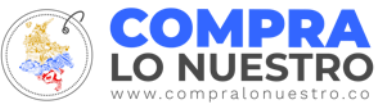

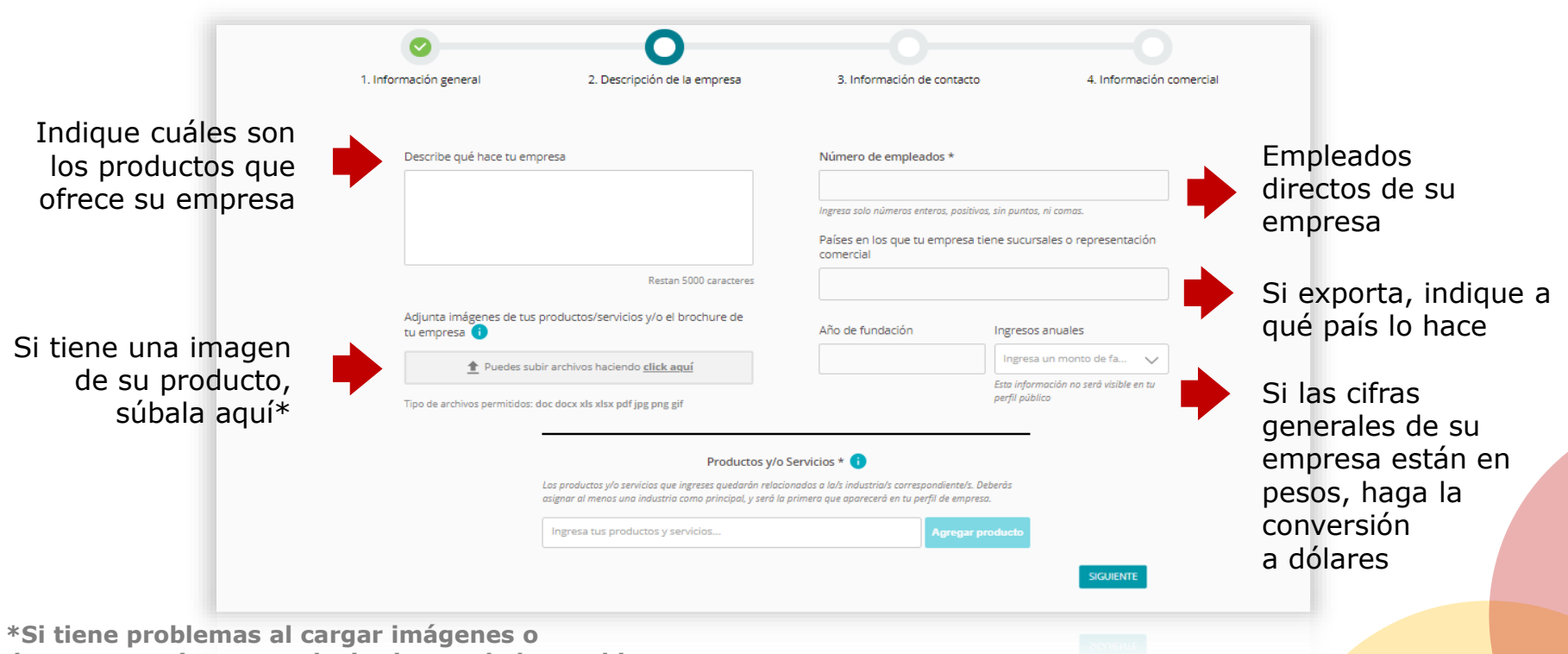

documentos, intente reducir el peso de los archivos

 El progreso es de todos
 Mincomercio

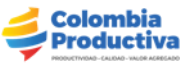

### **Paso 8: encuentre productos o servicios**

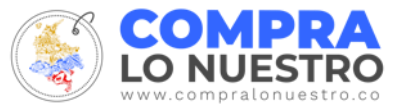

Busque productos o servicios generales por medio de una palabra clave.

> Se desplegará un listado con opciones acordes a su palabra clave

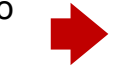

Consultoria

Productos y/o Servicios \*

Clic en:

Escoja del listado el producto y/o servicio que se relacione con su empresa

> AGREGAR **PRODUCTO**

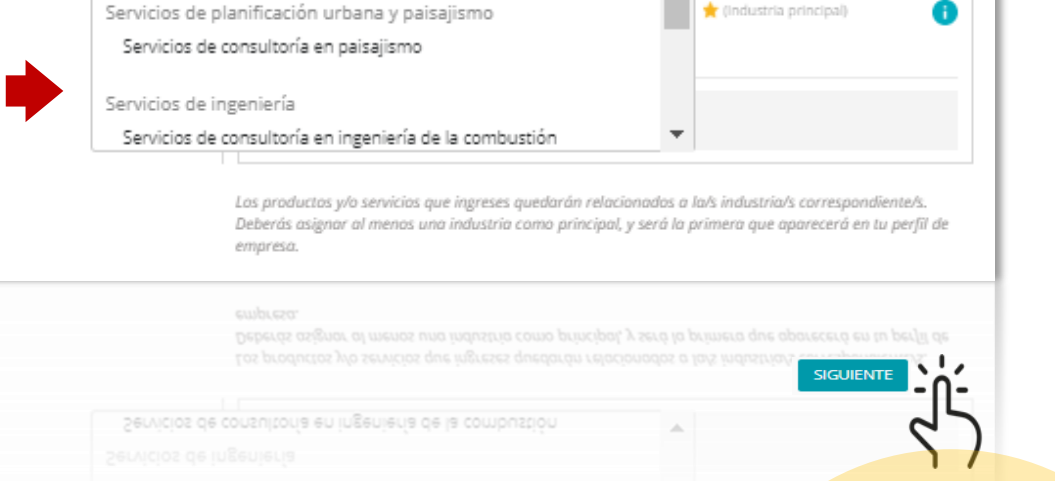

۰ base

Servicios de consultoría para miembros de jurados

Servicios de consultoría judicial

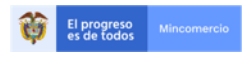

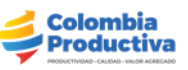

#### Paso 9: relacione la información de contacto

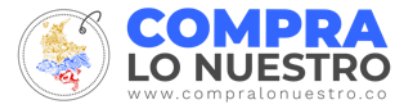

Diligencie todos los campos que aparecen en esta pestaña

|                                                      | <b>O</b>                     | 0                                                          |                          |
|------------------------------------------------------|------------------------------|------------------------------------------------------------|--------------------------|
| 1. Información general                               | 2. Descripción de la empresa | 3. Información de contacto                                 | 4. Información comercial |
| Ciudad •                                             |                              | Logo o imagen de tu Empresa                                |                          |
| Estado / Región                                      |                              | Logo                                                       |                          |
| Calle y Número *                                     |                              | Saliniemi, 2004 U<br>pro. Preto a ta                       | film<br>M                |
| Departamento / Oficina                               | / Suite                      | Redes sociales<br>Seleccione y complete has redec sociales |                          |
| Teléfana *                                           |                              | 0 У                                                        | G G                      |
| Escribe solumente mintento er<br>Rempio: +0123456789 | nteros y/o el signo de «.    | _                                                          |                          |
| Email *                                              |                              | SIGU                                                       |                          |
| Email de contacto de la empri<br>Sicio web           | nia -                        |                                                            | 3                        |
| http://                                              |                              |                                                            |                          |

Adjunte el logo de la empresa para facilitar su identificación

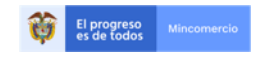

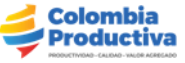

# Paso 10: comparta información comercial de su empresa

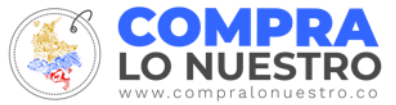

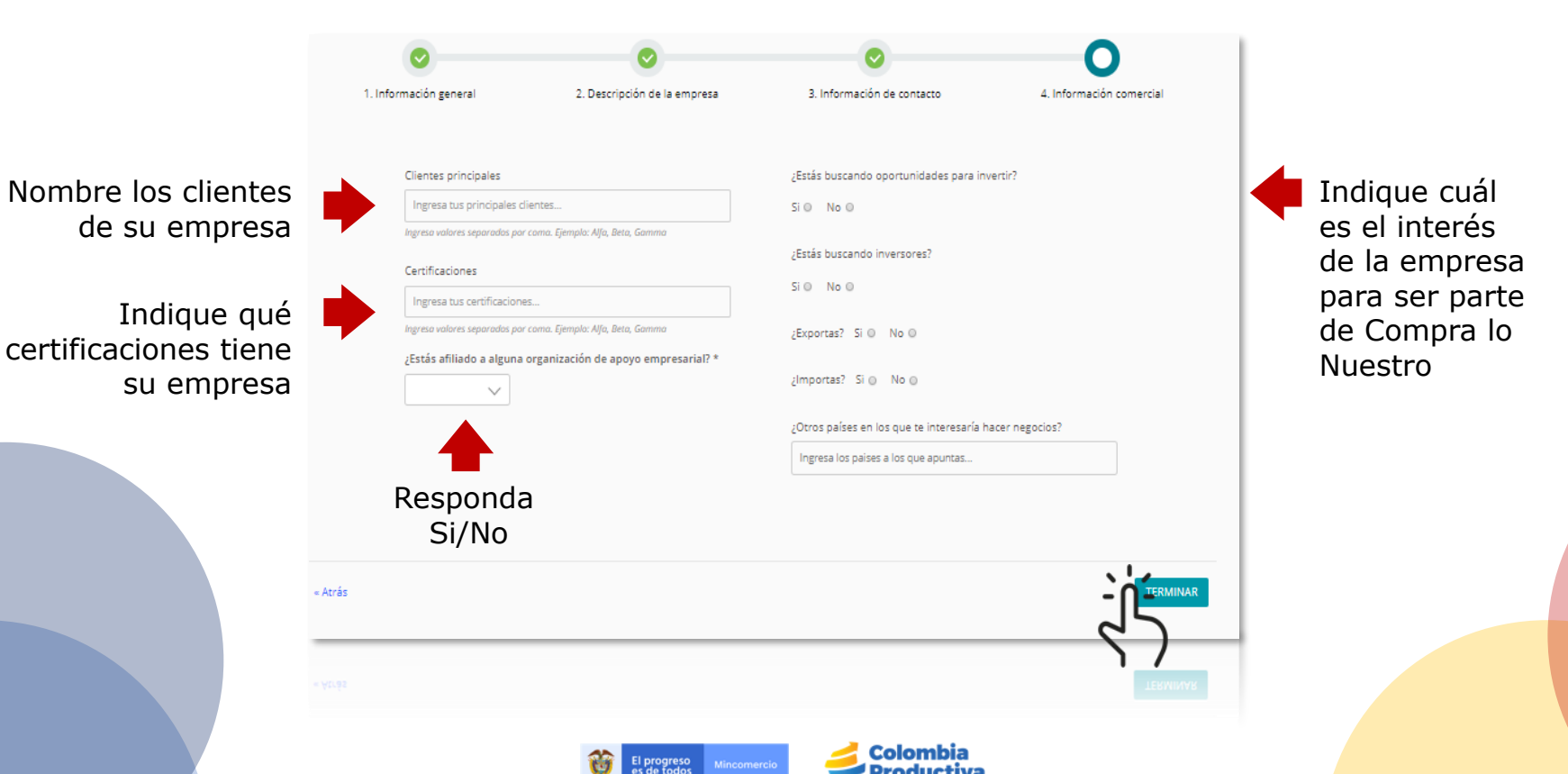

#### Evalúe su registro

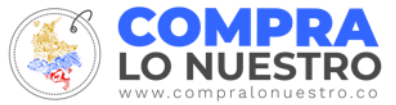

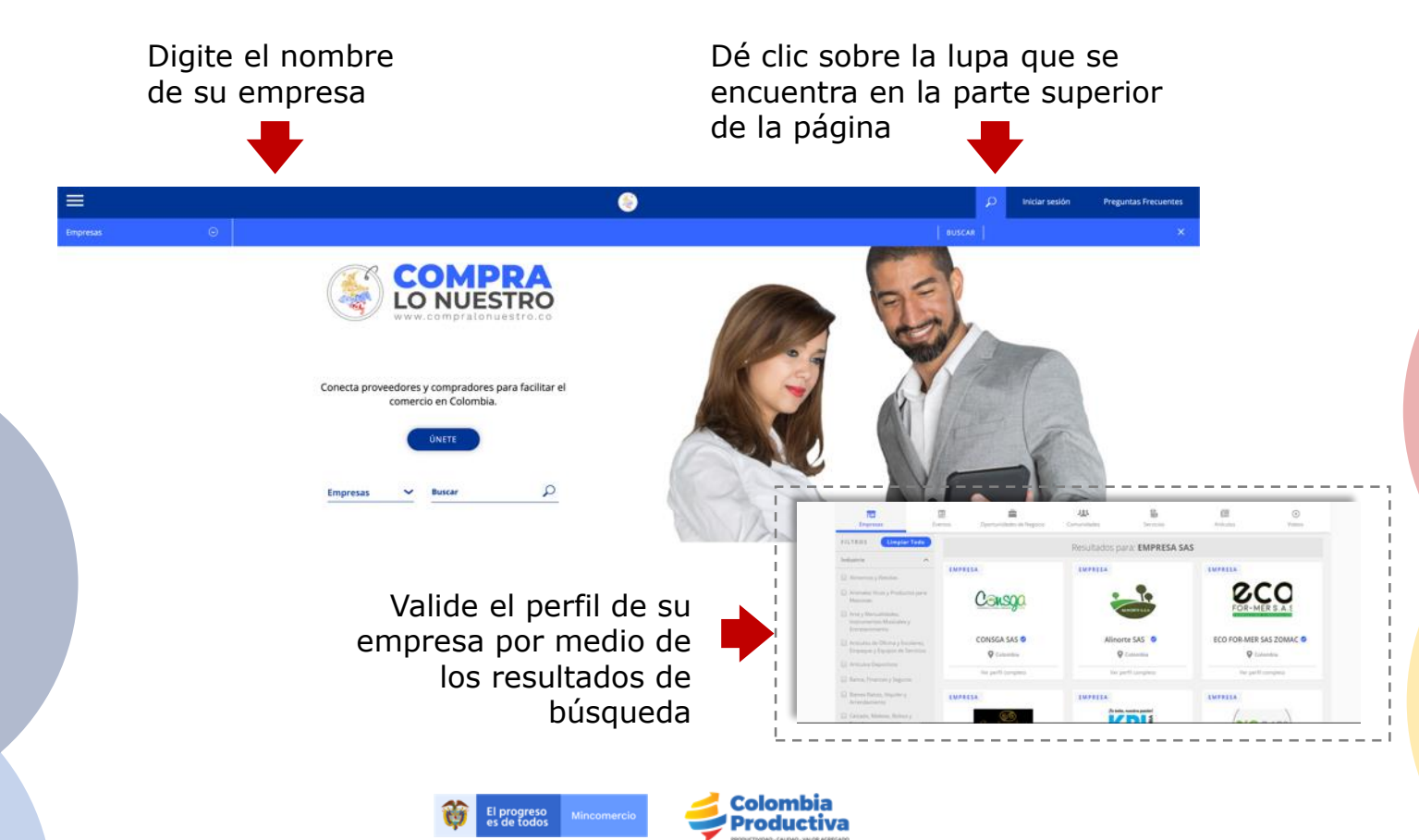

#### Vínculos de interés

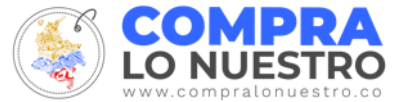

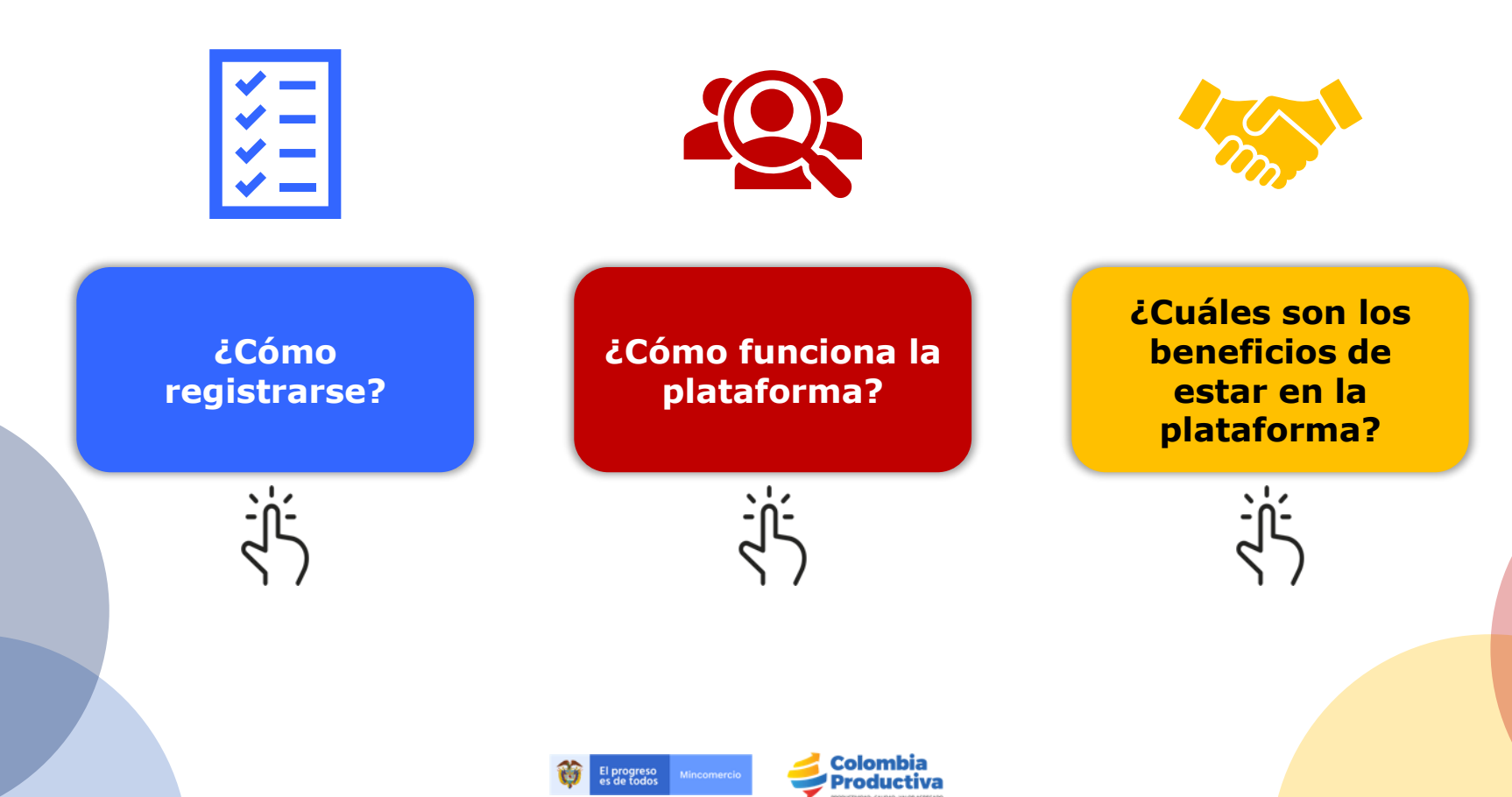

# GRACIAS Jennifer Pineda Romero Gerente Software y TI.

Colombia Productiva